#### BAB III

#### ANALISIS DAN PERANCANGAN SISTEM

#### 3.1 Analisis Sistem

Analisis sistem merupakan penguraian sebuah sistem yang utuh menjadi komponen-komponen kecil yang bertujuan untuk mengidentifikasi dan mengevaluasi permasalahan atau hambatan pada sistem yang sedang berjalan, sehingga dapat dijadikan sebagai acuan dalam perekayasaan atau pengembangan sistem baru. Analisis sistem memiliki 3 tahapan, yaitu:

#### 3.1.1 Analisis Kebutuhan Sistem

Analisis kebutuhan sistem dilakukan untuk mengidentifikasi jenis layanan yang harus disediakan oleh sistem guna memenuhi kebutuhan penggunannya. Fungsi utama sistem yang akan dibangun adalah membantu pengelola badan usaha milik desa dalam melakukan pekerjaan dengan lebih efisien dan teliti.

#### **3.1.2 Analisis Peran Sistem**

Sistem aplikasi badan usaha milik desa ini dibangun dalam upaya untuk mempermudah pengelola bumdes maupun desa mengetahui jenis usaha tentang pengadaan barang tersebut. Peran dari sistem yang dibangun adalah sebagai berikut:

- Sistem yang dibangun dapat meng-input data bumdes seperti, data tenda, kursi, sound system, proyektor, pupuk, beras, obat pertanian dll.
- 2. Sistem yang dibangun dapat merekam seluruh data-data yang dimasukkan dan direkam ke dalam database.
- Sistem yang dibangun dapat menghasilkan keluaran berupa data tenda, kursi, sound system, proyektor, pupuk, beras, obat pertanian dan data lainya.

#### 3.1.3 Analisis Peran Pengguna

Sistem ini memiliki 4 pengguna yaitu admin, kepala desa, pengawas, user.

- a. *Admin* berperan bertugas sebagai pengontrol semua data yang ada dalam *sistem*, serta membuat penambahan jenis barang usaha.
- b. Pengawas berperan sebagai pemantau transaksi tiap pengerjaan pengelola Badan Usaha Milik Desa.
- c. Kepala Desa berperan sama seperti pengawas sebagai pemantau transaksi tiap pengerjaan pengelola Badan Usaha Milik Desa.
- d. *User* berperan sebagai pengguna yang bertugas sebagai pengakses *web* dan menginput data usaha pada Badan Usaha Milik Desa.

### 3.2 Sistem Perangkat Pendukung

Untuk merekayasa Sistem aplikasi bumdes Berbasis Web maka diperlukan perangkat-perangkat komputer, yaitu:

### 3.2.1 Perangkat keras (Hardware)

Berikut adalah informasi perangkat keras yang digunakan:

1. Laptop : Acer Aspire 5 A514-51K-31XM

2. RAM :4GB DDR4 Memory

3. Mouse

#### 3.2.2 Perangkat lunak (Software)

Berikut adalah informasi perangkat lunak yang digunakan:

1. PHP 5

2. MYSQL Database Management System

3. Framework Codeigniter 4. Sublime Text 3.

### 3.3 Perancangan Sistem

#### 3.3.1 Flowchart sistem

*Flowchart Sistem* atau diagram alir adalah sebuah gambaran atas aliran dari sebuah proses yang digambarkan dengan simbol-simbol tertentu sesuai dengan fungsinya. Berikut ini merupakan gambaran dan penjelasaan singkat dari diagram alir sistem yang akan dibuat.

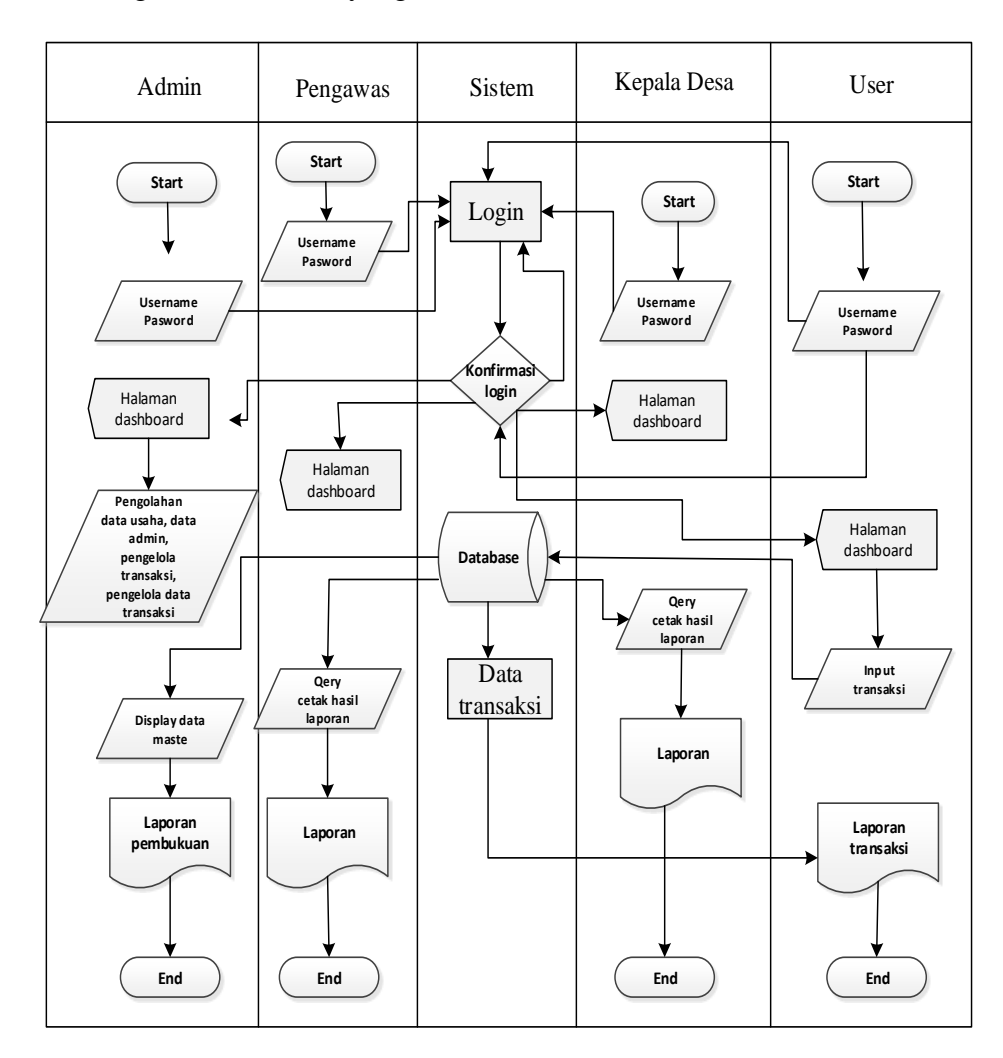

Gambar 3.1 Flowchart Sistem

## **3.3.2 Diagram Berjenjang**

Diagram berjenjang merupakan alat perancangan sistem yang dapat menampilkan seluruh proses yang terdapat pada suatu aplikasi tertentu dengan jelas dan terstruktur.

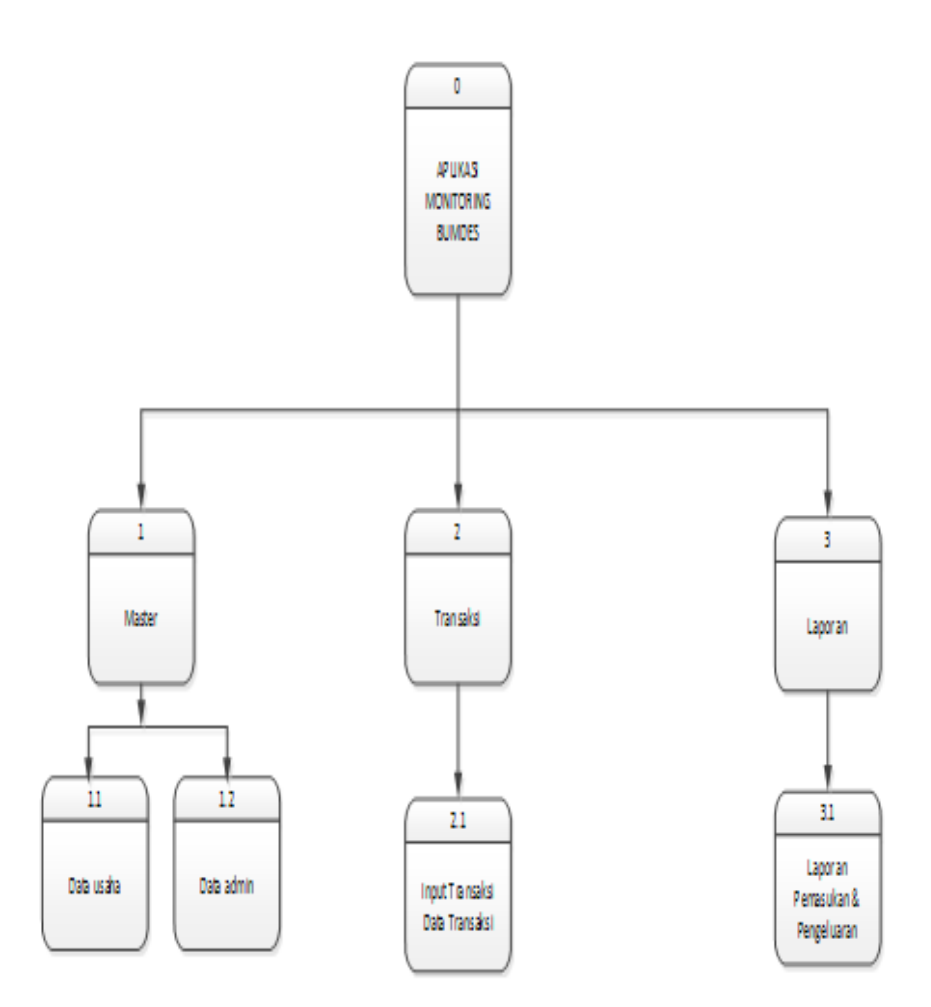

Gambar 3. 2 Diagram berjenjang

### 3.3.3 Diagram Konteks

Diagram konteks merupakan level tertinggi dari *Data Flow Diagram* (DFD) yang menggambarkan hubungan sistem dengan lingkungannya. Diagram konteks menunjukkan secara umum hubungan dari proses *input*, proses dan *output*.

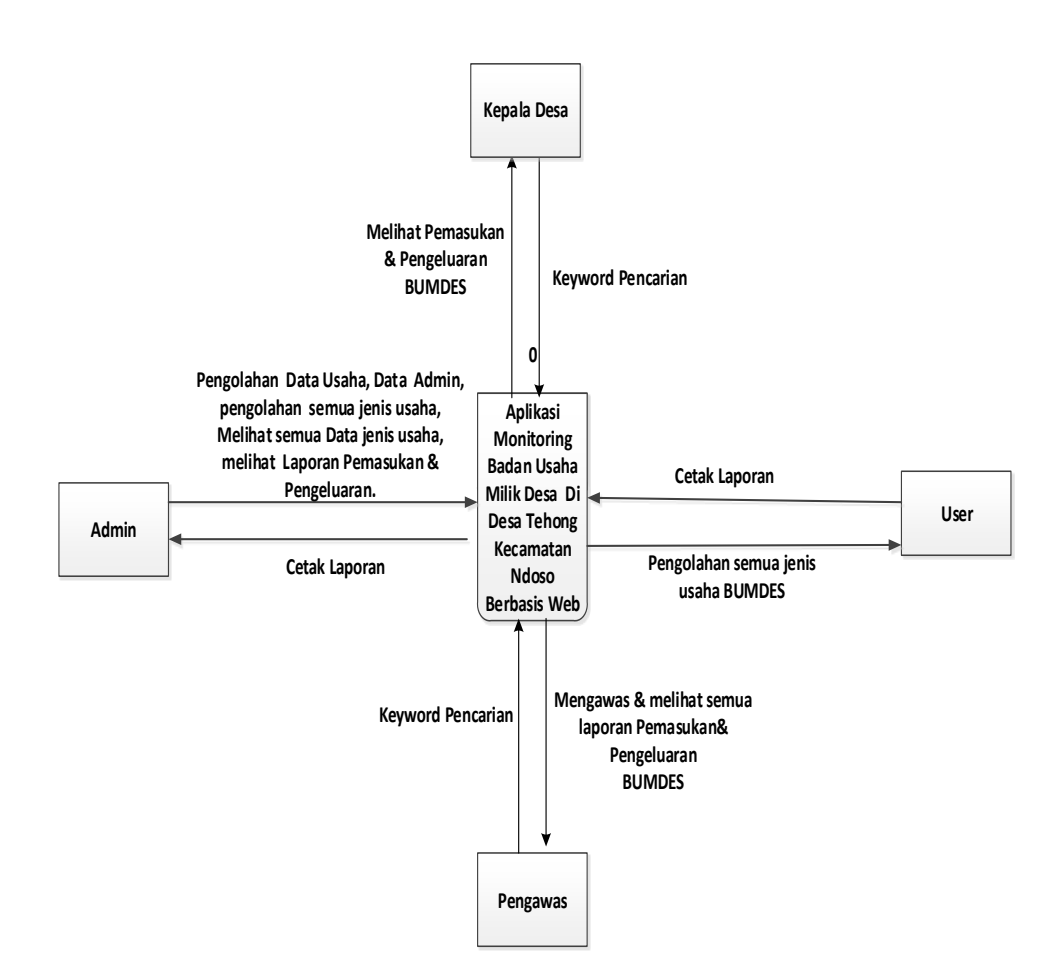

Gambar 3.3 Diagram Konteks

### 3.3.4 Data Flow Diagram (DFD)

DFD Tingkat 1 menyajikan pandangan yang lebih rinci tentang sistem dari pada diagram konteks, dengan menunjukkan sub-proses utama dan penyimpanan data yang membentuk sistem secara keseluruhan.

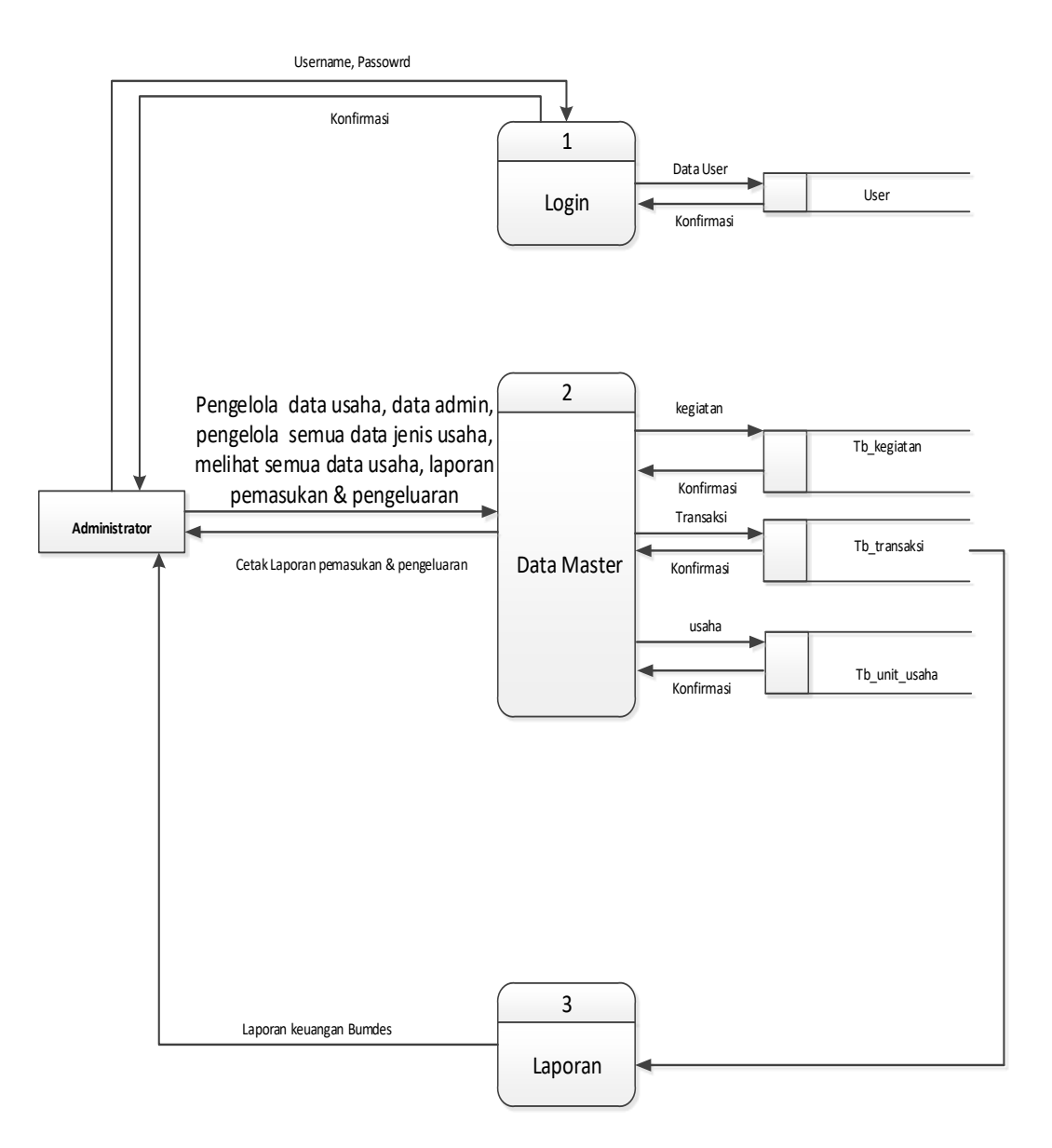

Gambar 3.4 Data *Flow Diagram* (DFD)

### 3.3.5 Entity Relationship Diagram (ERD)

*Entity Relationship Diagram* berisi komponen himpunan entitas dan himpunan relasi yang masing-masing dilengkapi dengan atribut yang mempresentasikan keseluruhan fakta. *Entity Relationship Diagram* menggambarkan hubungan data dalam basis data dengan menggunakan simbol-simbol dimana atribut dari suatu entitas mempunyai suatu hubungan atau relasi dengan atribut pada entitas yang lainnya.

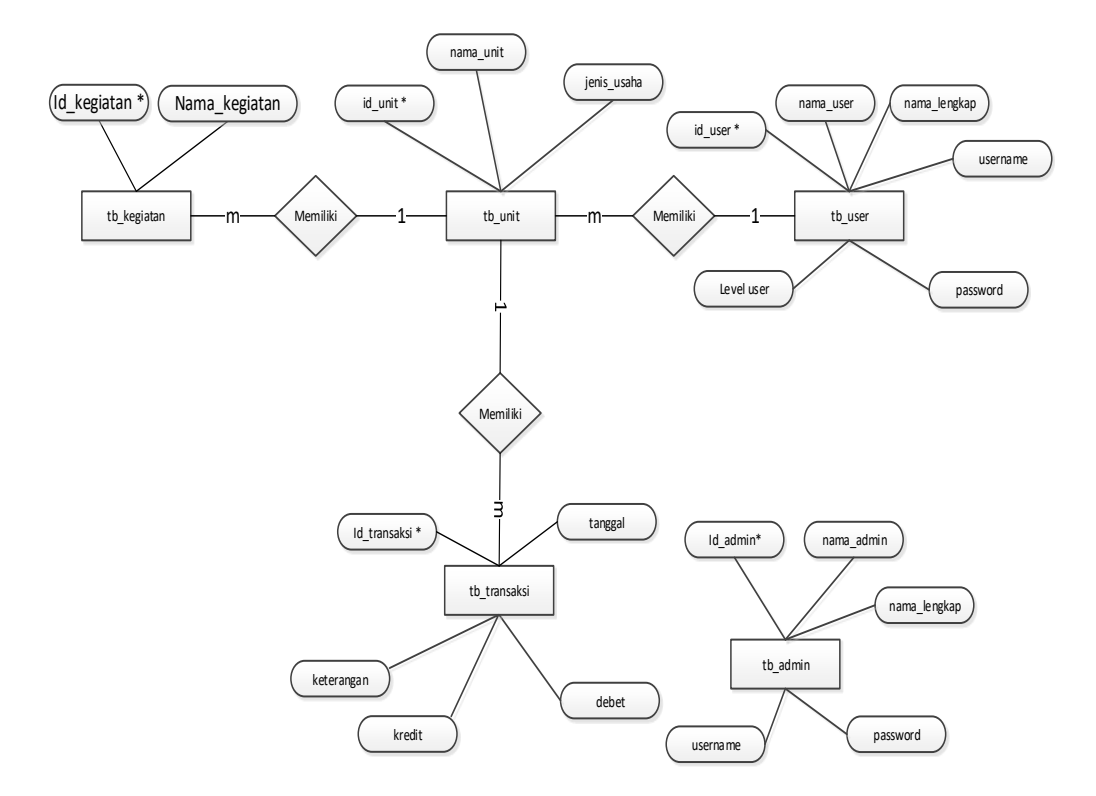

Gambar 3.5 Entity Relationship Diagram

#### 3.3.6 Relasi antar Tabel

Relasi antar tabel merupakan hubungan dari satu tabel dengan tabel lainnya, yang mana tabel tersebut memiliki data yang berhubungan untuk mengatur sebuah *database*.

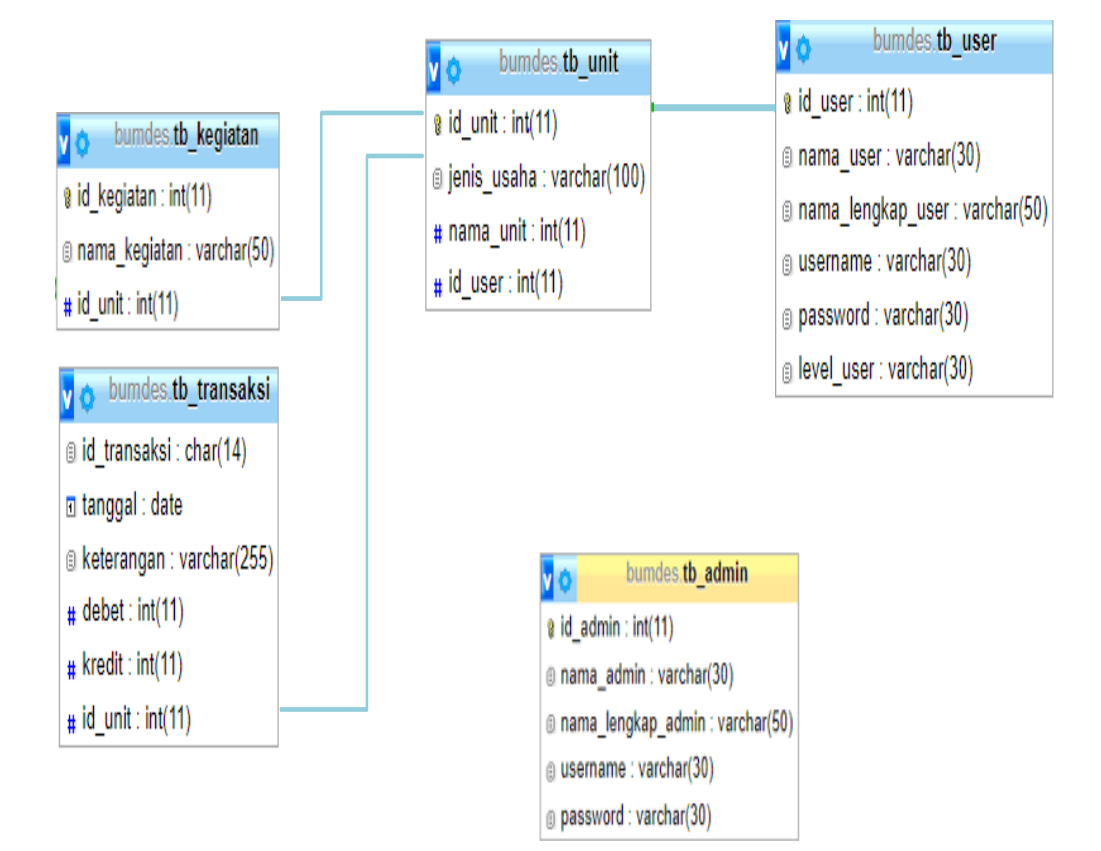

Gambar 3.6 Relasi Antar Tabel

#### 3.3.7 Perancangan Tabel

Dalam merancang *database* pada Aplikasi Monitoring Badan Usaha Milik Desa di Desa Tehong Kecamatan Ndoso dibutuhkan perancangan yang terdapat pada tabel-tabel berikut:

a. Tabel Admin

Fungsi dari tabel admin ini adalah untuk menampilkan id admin, nama admin, nama lengkap, *username*, *password*, level *admin*.

| Field        | Tipe data | Size | Index |
|--------------|-----------|------|-------|
| id_admin     | Int       | 11   | *     |
| nama_admin   | Varchar   | 30   |       |
| nama_lengkap | Varchar   | 50   |       |
| Username     | Varchar   | 30   |       |
| Password     | Varchar   | 30   |       |

3.1 Tabel Admin

#### b. Tabel Kegiatan

Fungsi dari tabel kegiatan ini adalah untuk menampilkan id kegiatan, id unit, dan nama kegiatan.

3.2 Tabel Kegiatan

| Field       | Tipe data | Size | Index |
|-------------|-----------|------|-------|
| id_kegiatan | int       | 11   | *     |
| id_unit     | Int       | 11   | **    |

| nama kegiatan varchar 50 |
|--------------------------|
|--------------------------|

#### c.Tabel Transaksi

Fungsi dari tabel transaksi ini adalah untuk menyimpan data transaksi.

| Field        | Tipe data | Size | Index |
|--------------|-----------|------|-------|
| id_transaksi | char      | 14   | *     |
| id_unit      | int       | 11   | **    |
| Tanggal      | date      |      |       |
| keterangan   | varchar   | 255  |       |
| Debet        | int       | 11   |       |
| Kredit       | int       | 11   |       |

3.3 Tabel Transaksi

d. Tabel Unit

Fungsi dari tabel unit ini adalah untuk menyimpan nama usaha dan jenis usaha.

3.4 Tabel Unit

| Field       | Tipe data | Size | index |
|-------------|-----------|------|-------|
| id_unit     | int       | 11   | *     |
| id_user     | int       | 11   | **    |
| nama_unit   | varchar   | 30   |       |
| jenis_usaha | varchar   | 100  |       |

e. Tabel User

Fungsi dari taabel *user* ini adalah untuk menyimpan data-data *user*.

| Field             | Tipe data | Size | Index |
|-------------------|-----------|------|-------|
| id_user           | int       | 11   | *     |
| id_unit           | int       | 11   | **    |
| nama_lengkap_user | varchar   | 50   |       |
| username          | varchar   | 30   |       |
| Password          | varchar   | 30   |       |
| Nama_user         | varchar   | 30   |       |
| level_user        | varchar   | 30   |       |

| 3.5 Ta | bel User |
|--------|----------|
|--------|----------|

### 3.4 Desain Interface

Perancangan antarmuka bertujuan agar *user* mendapat kemudahan dari sistem yang terdapat pada komputer. Adapun desain *interface* dari aplikasi monitoring badan usaha milik desa, Desa Tehong Kecamatan Ndoso adalah sebagai berikut :

#### 3.4.1 Desain Intrface Halaman Utama

#### 1. Halaman Awal

Halaman utama ini berisi tentang informasi-informasi oleh masyarakat mengenai pengadaan barang dan jumlah pemasukan, pengeluaran, seperti yang terlihat pada gambar 3.7 berikut ini:

| Desa Tehong                                        | Beranda | Login |
|----------------------------------------------------|---------|-------|
| Selamat Datang Di<br>Aplikasi Monitoring<br>Bumdes |         |       |
| Lihat Alokasi Dana Bumdes                          |         |       |

Gambar 3.7 Halaman Awal

### 2. Halaman Pilih Jenis Usaha

Halaman ini berfungsi untuk menampilkan semua jenis usaha seperti

pada gambar 3.8 berikut ini:

| Silahkan Pilih Je | enis Usaha dan klik Lihat |       |       |
|-------------------|---------------------------|-------|-------|
| Jeni              | s Usaha                   |       |       |
|                   | Pilih Jenis Usaha         |       |       |
|                   |                           |       |       |
|                   |                           | Batal | Lihat |

Gambar 3.8 Halaman Melihat jenis usaha

### 3. Halaman Informasi Alokasi Dana

Menu ini berfungsi untuk mengetahui jenis-jenis usaha dan alokasi dana, bumdes seperti pada gambar 3.9 berikut ini:

|    | Informasi Penggunaan Alokasi Dana Bumdes Desa Tehong<br>Jenis Usaha |         |            |           |             |
|----|---------------------------------------------------------------------|---------|------------|-----------|-------------|
| к  | emba                                                                | li      |            |           |             |
| Da | Data Penggunaan Alokasi Data Bumdes                                 |         |            |           |             |
|    | No                                                                  | Tanggal | Keterangan | Pemasukan | Pengeluaran |
|    |                                                                     |         |            |           |             |
|    |                                                                     |         |            |           |             |
|    |                                                                     |         |            |           |             |
|    |                                                                     |         |            |           |             |
|    | TOTAI PEMASUKAN DAN PENGELUARAN                                     |         |            |           |             |

Gambar 3.9 Halaman Informasi Alokasi Dana

## 4. Halaman Login

Halaman ini berfungsi untuk menampilkan login admin, seperti yang

terlihat pada gmbar 3.10 berikut ini: .

| Aplikasi<br>Monitoring<br>BUMDES<br>DESA TEHONG<br>Silahkan Login |       |
|-------------------------------------------------------------------|-------|
|                                                                   |       |
| Username                                                          |       |
|                                                                   |       |
| Pasword                                                           |       |
|                                                                   |       |
|                                                                   |       |
|                                                                   | Login |

Gambar 3.10 Halaman Login

#### 5. Halaman Dashboard Admin

Halaman ini berfungsi untuk menampilkan halaman *dashboard admin*, seperti yang terlihat pada gambar 3.11 berikut ini:

| SI-BUMDES                          | Home                                                                                   |
|------------------------------------|----------------------------------------------------------------------------------------|
| Admin                              | Selamat Datang Admin Transaksi                                                         |
| Dashboard                          | Unt Usaha                                                                              |
| Data Master                        |                                                                                        |
| Data Usaha                         |                                                                                        |
| Data Admin                         |                                                                                        |
| Transaksi                          |                                                                                        |
| Input Transaksi                    |                                                                                        |
| Data Transaksi                     |                                                                                        |
| Laporan pemasukan<br>& pengeluaran |                                                                                        |
|                                    | Copyright @2023 AdminLTE.Io. All right reserved   Repost by Aplikasi Monitoring Bumdes |

Gambar 3.11 Halaman Dashboard Admin

#### 6. Halaman Data Usaha

Halaman data usaha ini berfungsi untuk menampilkan halaman

admin, seperti yang terlihat pada gambar 3.12 berikut ini:

| SI-BUMDES                                                 | Home            | Home Tambah       |            |      |  |  |  |  |  |
|-----------------------------------------------------------|-----------------|-------------------|------------|------|--|--|--|--|--|
| Admin                                                     | Data Us         | Data Usaha Bumdes |            |      |  |  |  |  |  |
| Dashboard<br>Data Master                                  | List D          | List Data         |            |      |  |  |  |  |  |
| Data Usaha                                                |                 | Search Search     |            |      |  |  |  |  |  |
| Data Admin                                                | No              | Nama Badan        | Nama Usaha | Aksi |  |  |  |  |  |
| Transaksi<br>Input Transaksi<br>Data Transaksi<br>Laporan |                 |                   |            |      |  |  |  |  |  |
|                                                           | nitoring Bumdes |                   |            |      |  |  |  |  |  |

Gambar 3.12 Halaman Usaha

#### 7. Halaman Data Admin

Halaman ini berfungsi untuk melihat dan menambahkan penguna, seperti yang terlihat pada gambar 3.13 berikut ini:

| SI-BUMDES       | Home   |            |                            |                       |                    | ٦             | ambah |  |
|-----------------|--------|------------|----------------------------|-----------------------|--------------------|---------------|-------|--|
| Admin           | Dat    | Data Admin |                            |                       |                    |               |       |  |
| Dashboard       | List D | List Data  |                            |                       |                    |               |       |  |
| Data Usaha      |        |            |                            |                       | Search             |               |       |  |
| Data Admin      | No     | Nama       | Nama Lengkap               | Username              | Pasword            | Level         | Aksi  |  |
| Transaksi       |        |            |                            |                       |                    |               |       |  |
| Input Transaksi |        |            |                            |                       |                    |               |       |  |
| Data Transaksi  |        |            |                            |                       |                    |               |       |  |
| Laporan         |        |            |                            |                       |                    |               |       |  |
|                 |        |            |                            |                       |                    |               |       |  |
|                 |        | Copyrigh   | t @2023 AdminLTE.io. All i | right reserved   Repo | st by Aplikasi Mor | nitoring Bumd | es    |  |

Gambar 3.13 Halaman Data Admin

## 8. Halamn Pengolahan Transaksi

Halaman ini berfungsi untuk pengolahan data bumdes, seperti yang

terlihat pada gambar 3.14 berikut ini:

| SI-BUMDES                                            | Home                                                 |                               |                                |        |  |  |  |  |
|------------------------------------------------------|------------------------------------------------------|-------------------------------|--------------------------------|--------|--|--|--|--|
| Admin                                                | Selamat Datang Admin Transaksi                       |                               |                                |        |  |  |  |  |
| Dashboard<br>Data Master<br>Transaksi                | No Transaksi<br>Tanggal<br>Jenis Usaha<br>Keterangan |                               |                                |        |  |  |  |  |
| Data Transaksi<br>Laporan pemasukan<br>& pengeluaran | Kode Akun                                            | Peneriamaan                   | Pengeluaran                    | Tambah |  |  |  |  |
|                                                      | Total                                                |                               |                                | Clear  |  |  |  |  |
|                                                      |                                                      |                               |                                |        |  |  |  |  |
|                                                      | Copyright @2023 AdminLT                              | E.io. All right reserved   Re | post by Aplikasi Monitoring Bu | umdes  |  |  |  |  |

Gambar 3.14 Halaman Pengolahan Transaksi

### 9. Halamn Data Transaksi

Halaman ini berfungsi untuk mengedit data transaksi yang sudah diolah, seperti yang terlihat pada gambar 3.15 berikut ini:

| SI-BUMDES                              | Home                                                                                   | ambah |  |  |  |
|----------------------------------------|----------------------------------------------------------------------------------------|-------|--|--|--|
| Admin                                  | Data Transaksi                                                                         |       |  |  |  |
| Dashboard<br>Data Master<br>Data Usaha | Jenis Usaha                                                                            |       |  |  |  |
| Data Admin                             | No Bukti<br>Transaksi Tanggal Nama<br>Usha Keterangan Pemasukan Pengeluaran s          | Saldo |  |  |  |
| Transaksi                              |                                                                                        |       |  |  |  |
| Input Transaksi                        |                                                                                        |       |  |  |  |
| Data Transaksi                         |                                                                                        |       |  |  |  |
| Laporan                                |                                                                                        |       |  |  |  |
|                                        |                                                                                        |       |  |  |  |
|                                        | Copyright @2023 AdminLTE.io. All right reserved   Repost by Aplikasi Monitoring Bumdes |       |  |  |  |

Gambar 3.15 Halaman Data Transaksi

## 10. Halamn Laporan Pemasukan dan Pengeluaran

Halaman ini berfunfugsi untuk menampilkan laporan pemasukan

dan pengeluaran yang sudah diolah, seperti yang terlihat pada gambar 3.16

berikut ini:

| SI-BUMDES       | Data Pema    | Data Pemasukan & Pengeluaran [TESUAKA]                                                 |        |            |             |       |  |  |
|-----------------|--------------|----------------------------------------------------------------------------------------|--------|------------|-------------|-------|--|--|
| Admin           | Data Pem     | Data Pemasukan & Pengeluaran                                                           |        |            |             |       |  |  |
| Dashboard       | Usaha        | Usaha Periode Tanggal Proses                                                           |        |            |             |       |  |  |
| Dashboard       |              |                                                                                        |        |            |             |       |  |  |
| Data Master     | No Transaksi | Tanggal                                                                                | Uratan | Penerimaan | Pengeluaran | Saldo |  |  |
| Data Usaha      |              |                                                                                        |        |            |             |       |  |  |
| Data Admin      |              |                                                                                        |        |            |             |       |  |  |
| Transaksi       |              |                                                                                        |        |            |             |       |  |  |
| Input Transaksi |              |                                                                                        |        |            |             |       |  |  |
| Data Transaksi  |              |                                                                                        |        |            |             |       |  |  |
| Laporan         |              |                                                                                        |        |            |             |       |  |  |
| Pemasukan &     |              |                                                                                        |        |            |             |       |  |  |
| Pengeluaran     |              |                                                                                        |        |            |             |       |  |  |
|                 |              |                                                                                        |        |            |             |       |  |  |
|                 | Col          | Copyright @2023 AdminLTE.io. All right reserved   Repost by Aplikasi Monitoring Bumdes |        |            |             |       |  |  |
|                 | 1            |                                                                                        |        |            |             |       |  |  |

Gambar 3.16 Halaman laporan

#### 11. Halaman Dashboard Kepala Desa

Halaman ini untuk menampilkan halaman kepala desa, seperti yang

terlihat pada gambar 3.17 berikut ini:

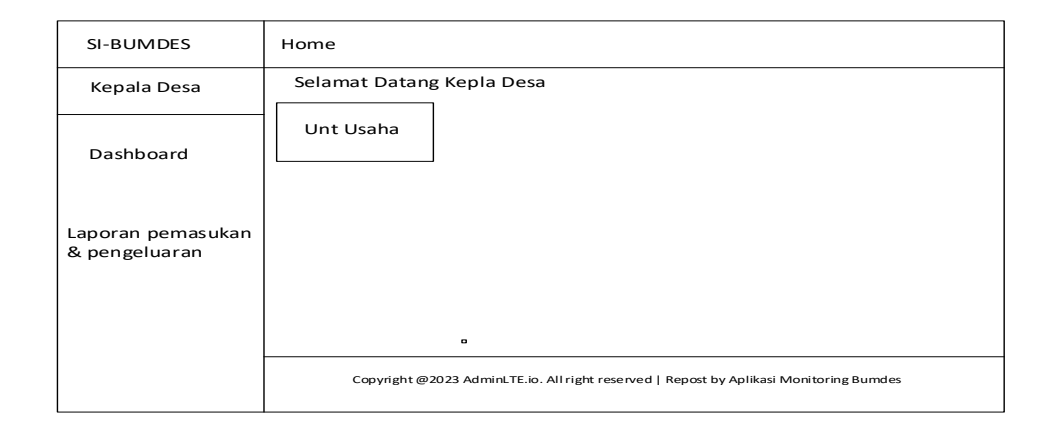

Gambar 3.17 Halaman dashboard kepala desa

### 12. Halamn Laporan Pemasukan dan Pengeluaran

Halaman ini berfungsi untuk menampilkan laporan data transaksi untuk setiap usaha, seperti yang terlihat pada gambar 3.18 berikut ini:

| SI-BUMDES   | Data Pema    | isukan & P                   | engeluaran [TESUAKA]                 |                    |                 |       |  |  |  |
|-------------|--------------|------------------------------|--------------------------------------|--------------------|-----------------|-------|--|--|--|
| Kepala Desa | Data Pema    | Data Pemasukan & Pengeluaran |                                      |                    |                 |       |  |  |  |
| Dashboard   | Usaha        | Usaha Periode Tanggal Proses |                                      |                    |                 |       |  |  |  |
| Lanoran     |              |                              |                                      |                    |                 |       |  |  |  |
| Pemasukan & |              |                              |                                      |                    |                 |       |  |  |  |
| Pengeluaran | No Transaksi | Tanggal                      | Uraian                               | Penerimaan         | Pengeluaran     | Saldo |  |  |  |
|             |              |                              |                                      |                    |                 |       |  |  |  |
|             |              |                              |                                      |                    |                 |       |  |  |  |
|             |              |                              |                                      |                    |                 |       |  |  |  |
|             |              |                              |                                      |                    |                 |       |  |  |  |
|             |              |                              |                                      |                    |                 |       |  |  |  |
|             |              |                              |                                      |                    |                 |       |  |  |  |
|             |              |                              |                                      |                    |                 |       |  |  |  |
|             |              |                              |                                      |                    |                 |       |  |  |  |
|             |              |                              |                                      |                    |                 |       |  |  |  |
|             |              |                              |                                      |                    |                 |       |  |  |  |
|             |              |                              |                                      |                    |                 |       |  |  |  |
|             | Cop          | oyright @2023 /              | AdminLTE.io. All right reserved   Re | post by Aplikasi N | Nonitoring Bumd | es    |  |  |  |

Gambar 3.18 Halaman laporan

# 13. Halaman Dashboard Pengawas

Menu ini berfungsi untuk menampilkan halaman pengawas, seperti

yang terlihat pada gambar 3.19 berikut ini:

| SI-BUMDES                          | Home                                                                                   |  |  |  |  |  |  |  |
|------------------------------------|----------------------------------------------------------------------------------------|--|--|--|--|--|--|--|
| Pengawas                           | elamat Datang Admin Transaksi                                                          |  |  |  |  |  |  |  |
| Dashboard                          | Transaksi Pemasukan Pengeluaran<br>Bulan Ini Bulan Ini Bulan Ini                       |  |  |  |  |  |  |  |
| Laporan pemasukan<br>& pengeluaran |                                                                                        |  |  |  |  |  |  |  |
|                                    | •                                                                                      |  |  |  |  |  |  |  |
|                                    | Copyright @2023 AdminLTE.io. All right reserved   Repost by Aplikasi Monitoring Bumdes |  |  |  |  |  |  |  |

Gambar 3.19 Halaman *dashboard* pengawas

### 14. Halamn Laporan Pemasukan dan Pengeluaran

Halaman ini berfunfugsi untuk menampilkan laporan pemasukan dan pengeluaran yang sudah diolah, seperti yang terlihat pada gambar 3.20 berikut ini:

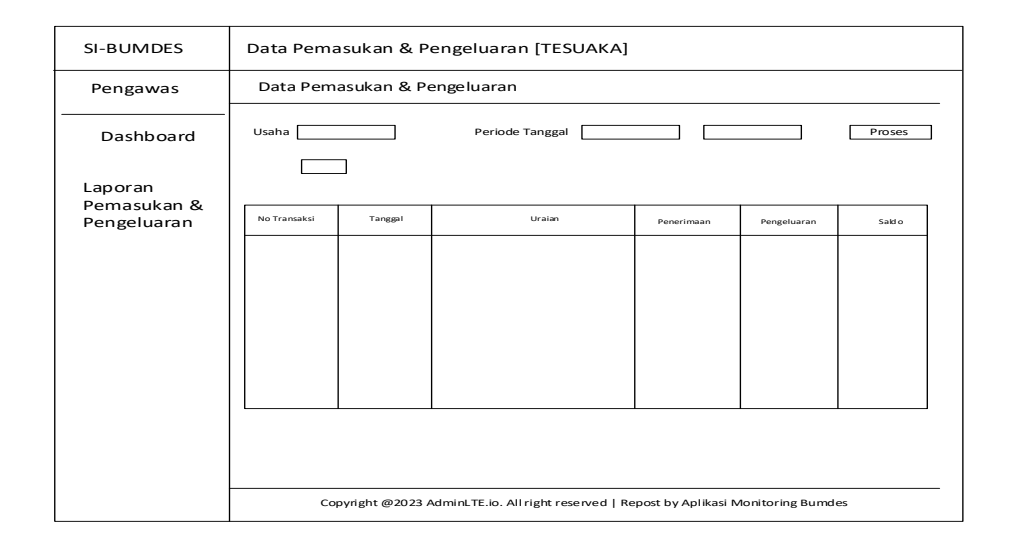

Gambar 3.20 Halaman laporan

#### 15. Halaman Dashboard User

Halaman ini berfungsi untuk menampilkan halaman *user*, seperti yang terlihat pada gambar 3.21 berikut ini:

| SI-BUMDES                          | Home                                                                                   |  |  |  |  |  |  |
|------------------------------------|----------------------------------------------------------------------------------------|--|--|--|--|--|--|
| Admin                              | Selamat Datang Admin Transaksi                                                         |  |  |  |  |  |  |
| Dashboard                          | Transaksi Pemasukan Pemasukan<br>Bulan Ini Bulan Ini Bulan Ini                         |  |  |  |  |  |  |
| Data Master                        |                                                                                        |  |  |  |  |  |  |
| Transaksi                          |                                                                                        |  |  |  |  |  |  |
| Input Transaksi                    |                                                                                        |  |  |  |  |  |  |
| Data Transaksi                     |                                                                                        |  |  |  |  |  |  |
| Laporan pemasukan<br>& pengeluaran | a                                                                                      |  |  |  |  |  |  |
|                                    |                                                                                        |  |  |  |  |  |  |
|                                    |                                                                                        |  |  |  |  |  |  |
|                                    |                                                                                        |  |  |  |  |  |  |
|                                    | Copyright @2023 AdminLTE.io. All right reserved   Repost by Aplikasi Monitoring Bumdes |  |  |  |  |  |  |

Gambar 3.21 Halaman Dashboard User

## 16. Halaman Pengolahan Transaksi

Halaman ini berfungsi untuk pengolahan data transaksi, seperti

| yang terlihat p | ada gambar | 3.22 berikut | ini: |
|-----------------|------------|--------------|------|
|-----------------|------------|--------------|------|

| SI-BUMDES                          | Home                      |                               |                                 |        |  |  |  |  |
|------------------------------------|---------------------------|-------------------------------|---------------------------------|--------|--|--|--|--|
| User Transaksi                     | Selamat Datang User Trans | Selamat Datang User Transaksi |                                 |        |  |  |  |  |
| Dashboard                          | No Transaksi              |                               |                                 |        |  |  |  |  |
| Data Master                        | Jenis Usaha               |                               |                                 |        |  |  |  |  |
| Transaksi                          | Keterangan                |                               |                                 |        |  |  |  |  |
| Input Transaksi                    |                           | r                             |                                 | -      |  |  |  |  |
| Data Transaksi                     | Kode Akun                 | Peneriamaan                   | Pengeluaran                     |        |  |  |  |  |
| Laporan pemasukan<br>& pengeluaran |                           |                               |                                 | Tambah |  |  |  |  |
|                                    | Total                     |                               |                                 | Clear  |  |  |  |  |
|                                    |                           | 1                             |                                 | 1      |  |  |  |  |
|                                    | Copyright @2023 AdminLTE  | .io. All right reserved   Re  | epost by Aplikasi Monitoring Bu | mdes   |  |  |  |  |

Gambar 3.22 Halaman Pengolahan Transaksi

#### 17. Halaman Data Transaksi

Halaman ini berfungsi untuk menampilkan data transaksi, seperti yang terlihat pada gambar 3.23 berikut ini:

| SI-BUMDES                | Home                  |                                                                                        |              |            |           | [           | Tambah |
|--------------------------|-----------------------|----------------------------------------------------------------------------------------|--------------|------------|-----------|-------------|--------|
| UservTransaksi           | Data                  | Transak                                                                                | si           |            |           |             |        |
| Dashboard<br>Data Master | Jenis U               | saha                                                                                   |              |            | ]         |             |        |
| Data Usaha               | Periode               | e Tanggal                                                                              |              | s/d        |           |             |        |
| Data Admin               | No Bukti<br>Transaksi | Tanggal                                                                                | Nama<br>Usha | Keterangan | Pemasukan | Pengeluaran | Saldo  |
| Transaksi                |                       |                                                                                        |              |            |           |             |        |
| Input Transaksi          |                       |                                                                                        |              |            |           |             |        |
| Data Transaksi           |                       |                                                                                        |              |            |           |             |        |
| Laporan                  |                       |                                                                                        |              |            |           |             |        |
|                          |                       |                                                                                        |              | 1          | 1         | 11          |        |
|                          |                       | Copyright @2023 AdminLTE.io. All right reserved   Repost by Aplikasi Monitoring Bumdes |              |            |           |             |        |

Gambar 3.23 Halaman Data Transaksi

### 18. Halaman Laporan Pemasukan dan Pengeluaran

Halaman ini berfungsi untuk menampilkan laporan yang sudah

diolah, seperti yang terlihat pada gambar 3.24 berikut ini:

| SI-BUMDES                             | Data Pema    | asukan & P                   | engeluaran [TESUAKA]                 |                    |                  |       |  |  |
|---------------------------------------|--------------|------------------------------|--------------------------------------|--------------------|------------------|-------|--|--|
| User Transaksi                        | Data Pem     | asukan & P                   | engeluaran                           |                    |                  |       |  |  |
| Dashboard                             | Usaha        | Usaha Periode Tanggal Proses |                                      |                    |                  |       |  |  |
|                                       |              | 7                            |                                      |                    |                  |       |  |  |
| Transaksi                             |              |                              |                                      |                    |                  |       |  |  |
| Input Transaksi                       | No Transaksi | Tanggal                      | Uraian                               | Penerimaan         | Pengeluaran      | Saldo |  |  |
| Data Transaksi                        |              |                              |                                      |                    |                  |       |  |  |
| Laporan<br>Pemasukan &<br>Pengeluaran |              |                              |                                      |                    |                  |       |  |  |
|                                       |              |                              |                                      |                    |                  |       |  |  |
|                                       | Co           | pyright @2023 /              | AdminLTE.io. All right reserved   Re | post by Aplikasi N | 1onitoring Bumde | es    |  |  |

Gambar 3.24 Halaman Laporan